## How to get special fee for LTI (ACTFL) exam for CCHI applicants

# FIRST READ THE INSTRUCTIONS in order to get a special discounted fee

□Using any internet browser, you will need to go to the LTI website (the link is at the end of these instructions).

□At that website, select the language to be tested and click Get Certified

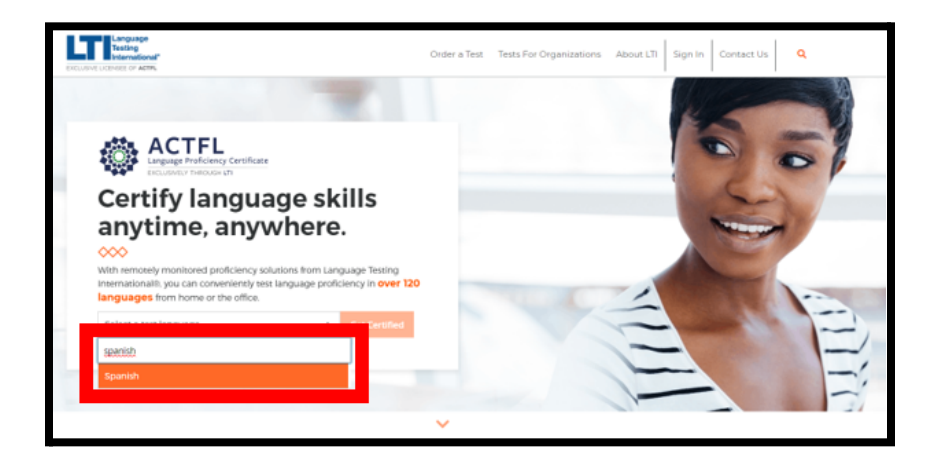

□ Select the **3**<sup>rd</sup> **option in the left side of the screen** below (THIS IS IMPORTANT) and click Choose Test

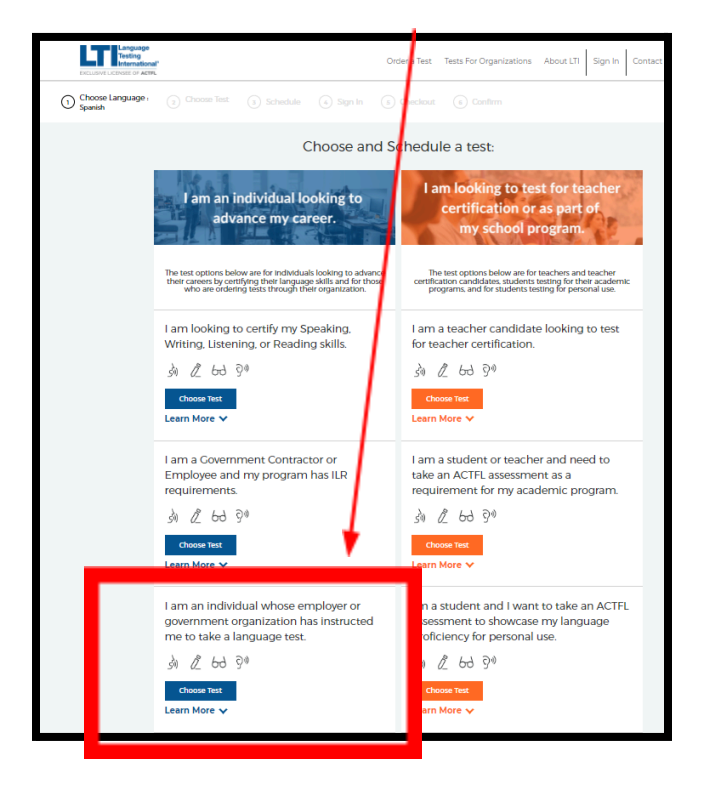

□ In the field, start typing "Certification Commission for Healthcare Interpreters (CCHI)" (THIS IS IMPORTANT) - the name will pop in quickly, then click Continue

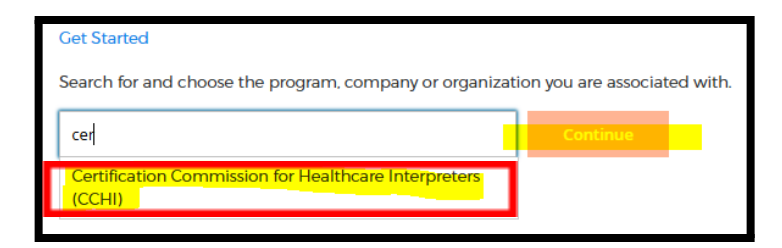

**Respond to these questions depending on your situation, click Continue** 

| Are you currently employed?<br>○ Yes ○ No                                      |  |  |  |
|--------------------------------------------------------------------------------|--|--|--|
| Is your employer requiring this certification?<br>$\bigcirc$ Yes $\bigcirc$ No |  |  |  |
| Please list your employer (if applicable) requiring certification.             |  |  |  |
|                                                                                |  |  |  |
| Select the sector most relevent to your employment.                            |  |  |  |
| Other                                                                          |  |  |  |
| Continue                                                                       |  |  |  |

Read the Welcome Message on the page and see the discounted fees offered, click Continue

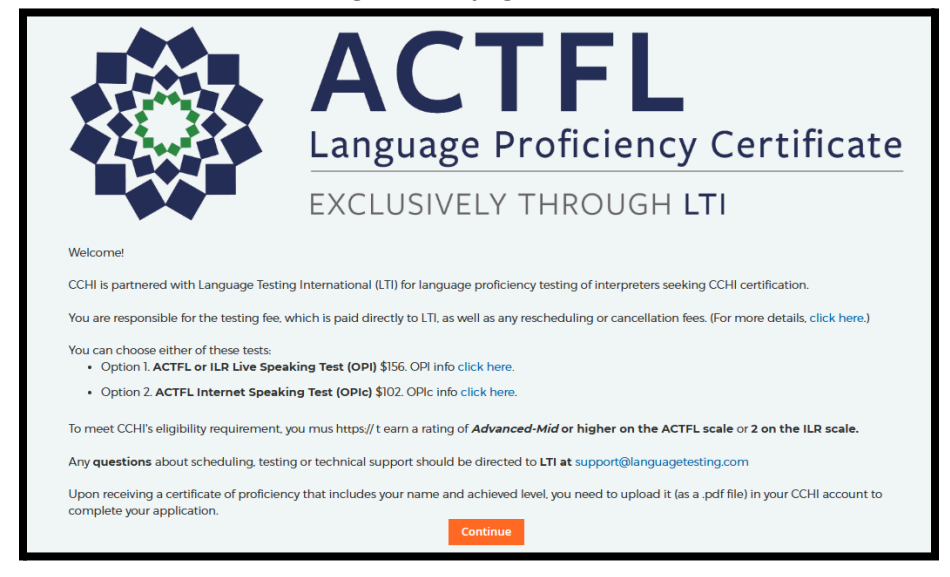

Keep in mind that fees are subject to change without notice and are solely determined by LTI (not CCHI).

Depending on the language to be tested, you may have 1 or 2 options. If you have two options, choose either the **OPI** – a telephone delivered speaking test with a human tester or the **OPIC** an internet delivered speaking test delivered by video Avatar). Continue to Schedule

| Se                                                                                                    | ect the test you would like                                                                                                    | e to take in order to get certified. |
|----------------------------------------------------------------------------------------------------|----------------------------------------------------------------------------------------------------|--------------------------------------|
| ACTFL Oral Proficiency<br>Interview (OPI)<br>\$135.00   15-30 minute<br>\$<br>Status<br>Status<br>S | ACTFL Oral Proficiency<br>by Computer (OPIC)<br>\$000 10-40 minutes<br>\$000 10-40 minutes<br>\$000 10-4 |                                      |
|                                                                                                    |                                                                                                    | Continue to Schedule                 |

### Check the Web-Based Proctoring button

#### Enter your Time Zone, click next

| Schedule your <b>40 minute</b> Spanish OPIc.                                                                                                    |  |  |  |
|----------------------------------------------------------------------------------------------------|--|--|--|
| Test Spanish OPIc                                                                                                    |  |  |  |
| Select a Proctoring Option What is a proctor ? <ul> <li>Web-Based Proctoring - Prometric</li> </ul>                                                                                                    |  |  |  |
| Web-Based Proctoring - Prometric Collapse Proctor Info -                                                                                                    |  |  |  |
| <ul> <li>Announcements <ul> <li>You will download software to use this remote proctoring service ProProctor.</li> <li>Watch this video: ProProctor What to Expect.</li> <li>Tablets, iPads, and Chromebooks CANNOT be used to access the remote proctoring service.</li> <li>A valid government-issued ID that matches the name on the test is required.</li> </ul> </li> </ul> |  |  |  |
| <ul> <li>You will select the date/time to schedule your test with Prometric's remote proctoring service<br/>after your purchase is complete.</li> </ul>                                                                                                    |  |  |  |
| <ul> <li>Any changes to the date and/or time you select will result in a rescheduling/cancellation fee if<br/>made within 72 hours or less of the test date and time selected.</li> </ul>                                                                                                    |  |  |  |
| Time Zone                                                                                                    |  |  |  |
| (UTC-06:00) Central Time (US & Canada) v                                                                                                    |  |  |  |
| Next                                                                                                    |  |  |  |

□Create an Account and follow the next steps to pay for your test

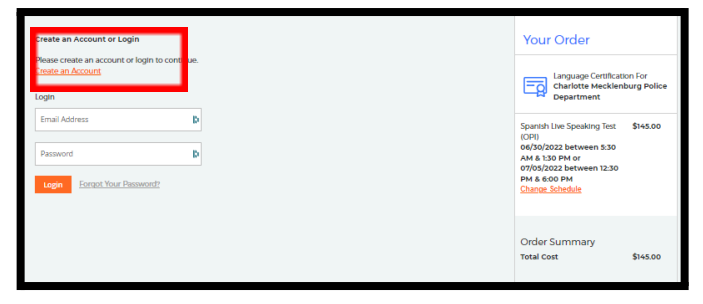

#### LTI CUSTOMER SERVICE SUPPORT

Available Monday – Friday 8 am to 7 pm (U.S. Eastern)

☑ 1-914-963-7110 (Option 1)

Support@LanguageTesting.com

Here is the link to the LTI webpage from which you can select your language and follow the above instructions:

https://www.languagetesting.com